# Dame en Paraplu

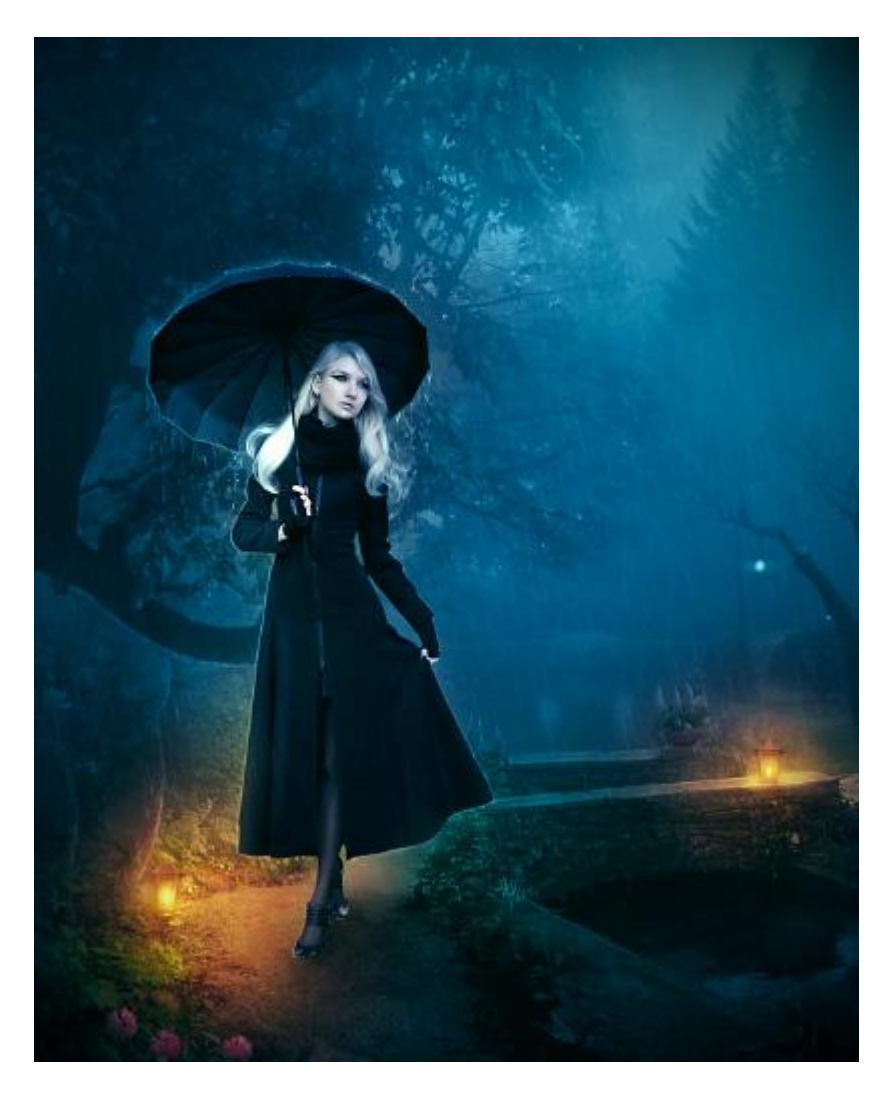

Nodig: model ; achtergrond ; regen penselen

#### <u>Stap 1</u>

Open de achtergrondafbeelding; snij de afbeelding wat bij ; voeg boven deze laag twee Aanpassingslagen toe : Foto Filter en Volle kleur. Foto Filter : warm Filter (LBA) ; Dichtheid = 65% ; modus = Donkerder Volle kleur : kleur = # E7830D ; modus = Bedekken ; dekking = 30%.

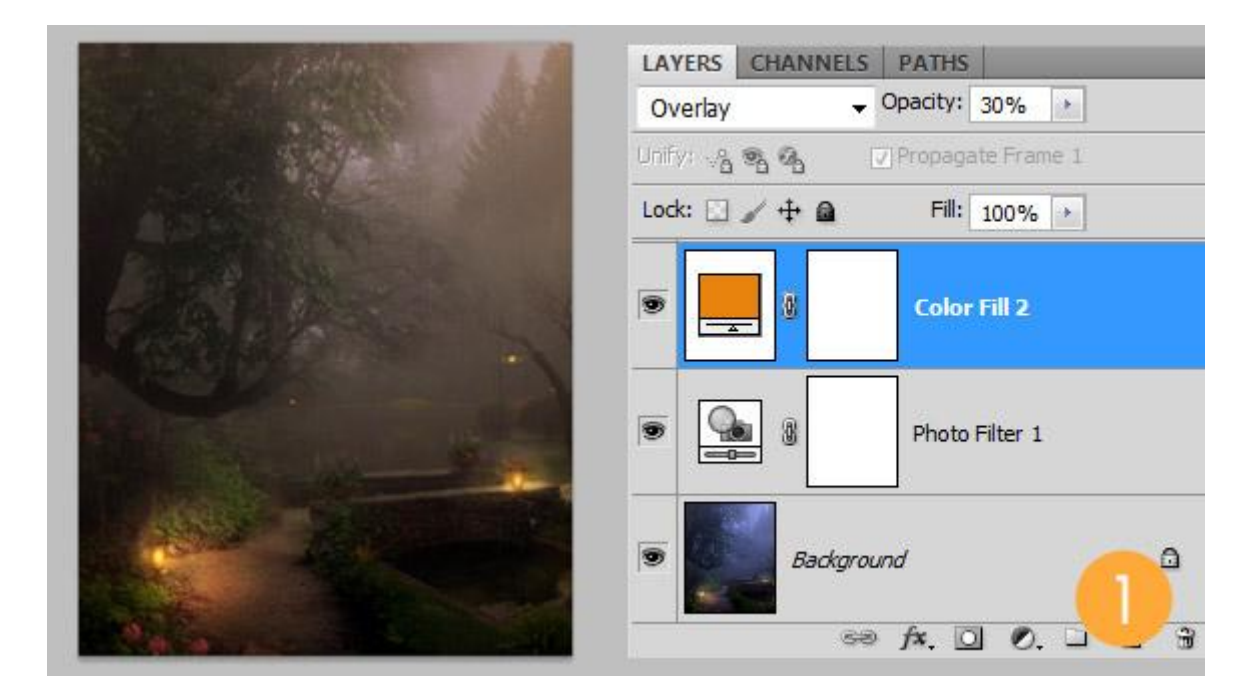

# <u>Stap 2</u>

Dame uitselecteren en op het canvas plaatsen; voeg Laagstijlen toe als lichteffecten: Schaduw binnen (modus = Uitsluiting); Gloed buiten (modus = Kleur tegenhouden) ; Gloed binnen (modus = Zwak licht).

|                           | Styles                    | 1 [                   | Inner Shadow                     |
|---------------------------|---------------------------|-----------------------|----------------------------------|
|                           | beyies                    | 4                     | - Structure                      |
|                           | Blending Options: Default |                       | Right Made: Exclusion - #52431C  |
|                           | Drop Shadow               |                       |                                  |
|                           | Inner Shadow              |                       |                                  |
|                           | 🖉 Outer Glow              |                       | Angle: -162 ° 🔲 Use Global Light |
|                           | 👽 Inner Glow              |                       | Distance:                        |
|                           | Bevel and Emboss          |                       |                                  |
|                           | Contour                   |                       | Choke:0 %                        |
|                           | Texture                   |                       | Size: 2 px                       |
|                           |                           | 1 -                   | Outer Glow                       |
|                           | Styles                    |                       | Structure                        |
|                           | Blending Options: Default | 1                     |                                  |
|                           | Drop Shadow               |                       | Blend Mode: Color Dodge 🔻        |
|                           | Inner Shadow              |                       | Opacity: 75 %                    |
|                           |                           |                       | Noise: 0 %                       |
|                           |                           | #200                  |                                  |
|                           | V Inner Glow              | 4355                  |                                  |
| Bevel and Emboss Elements |                           |                       | - Elements                       |
| Contour                   |                           | To be a Configuration |                                  |
|                           | Texture                   |                       | Tecnnique: Softer ▼              |
|                           | 🕅 Satin                   |                       | Spread: 0 %                      |
|                           |                           |                       | Size: 57 px                      |
|                           | Color Overlay             |                       |                                  |

| Styles                    | Inner Glow               |
|---------------------------|--------------------------|
|                           | Structure                |
| Blending Options: Default |                          |
| 🗇 Drop Shadow             | Blend Mode: Soft Light - |
| I Inner Shadow            | Opacity: 75 %            |
| V Inner Snadow            | Noise: 0 %               |
| Outer Glow                |                          |
| 👿 Inner Glow              |                          |
| Bevel and Emboss          | Elements                 |
| Contour                   |                          |
| Texture .                 | Technique: Softer 🔻      |
|                           | Source: O Center O Edge  |
|                           | Choke: 0 %               |
| C Dverlay                 |                          |
| Gradient Overlay          | Size: 3 px               |

En dit is het bekomen resultaat.

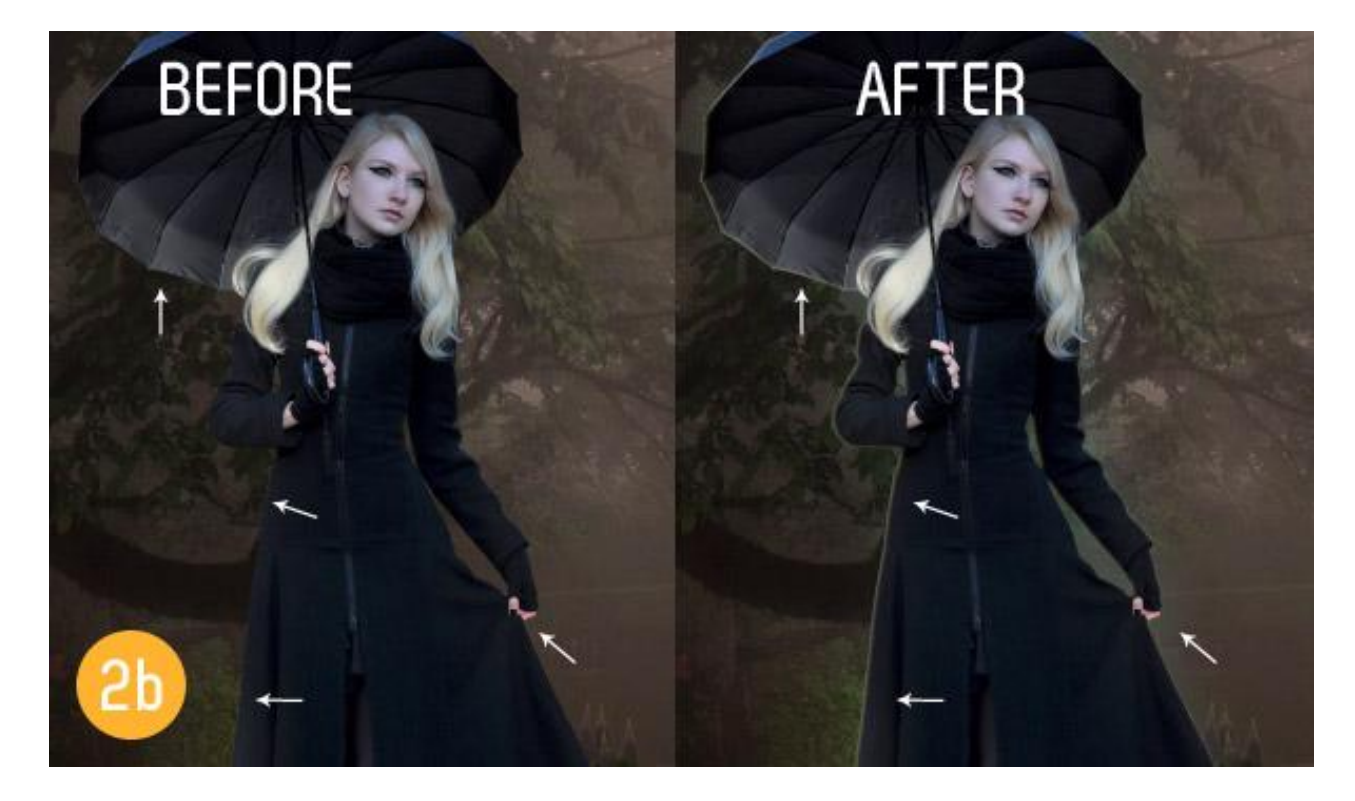

### Stap 3

Boven laag met dame een Aanpassingslaag 'Niveaus' toevoegen als Uitknipmasker ; met Natte Vinger kan je het haar wat herstellen dat na het uitselecteren is weggevallen.

| 1.1    | ADJUSTMENTS >>   +=  | LAYERS CHANNELS PATHS            |
|--------|----------------------|----------------------------------|
|        | Levels Custom 👻      | Normal                           |
| -117-2 | RGB - Auto           | Unify: 🖉 🗞 🕢 🔽 Propagate Frame 1 |
|        | 1                    | Lock:                            |
|        |                      | 💌 hair fix                       |
|        | 2 0,84 240           | Evels 1                          |
| 3      | Output Levels: 0 255 | 💌 🚺 Woman.                       |

# <u>Stap 4</u>

Schaduw onder de dame schilderen; nieuwe laag!.

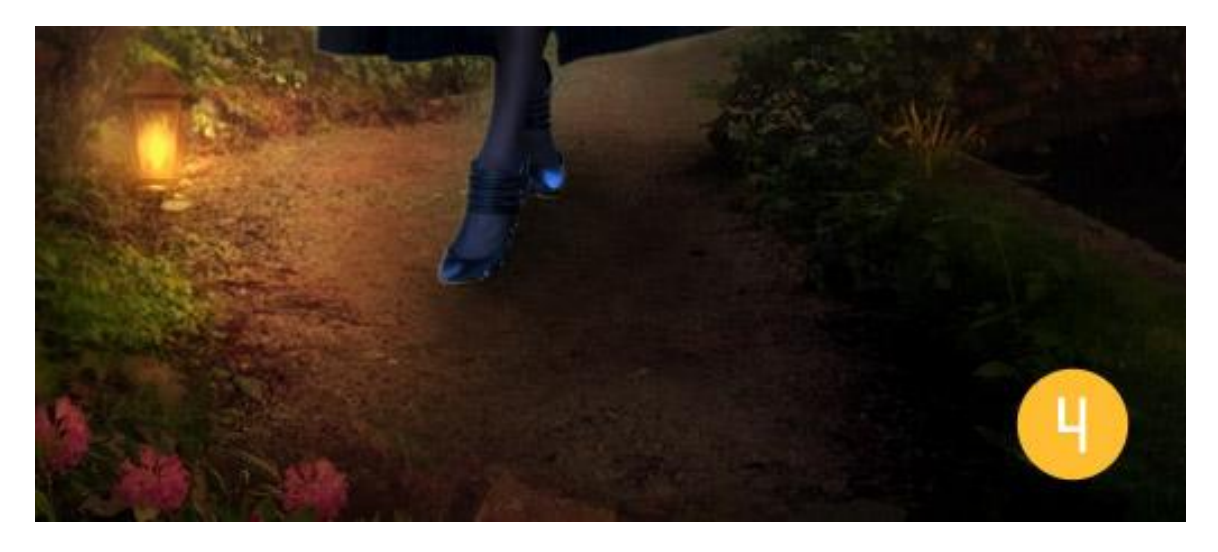

# <u>Stap 5</u>

Nog meer Aanpassingslagen toevoegen bovenaan in het lagenpalet : Foto Filter : kleur = # EC8A00 ; Dichtheid = 55% ; modus = Normaal ; dekking = 100%; Volle kleur met kleur = #2938C3 ; modus = Zwak licht ; dekking = 100%.

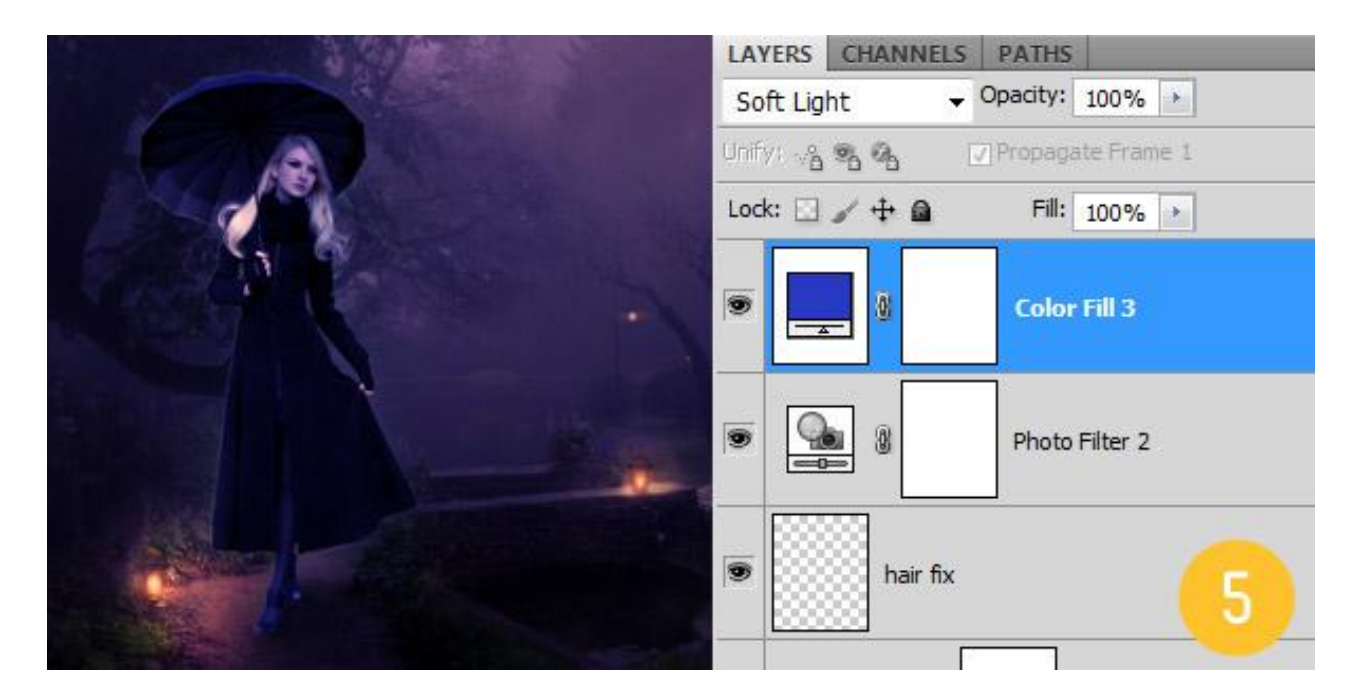

# <u>Stap 6</u>

Nieuwe laag: vullen met 50% grijs op modus Bedekken ; werken met Doordrukken en Tegenhouden (hieronder de laag op modus Normaal).

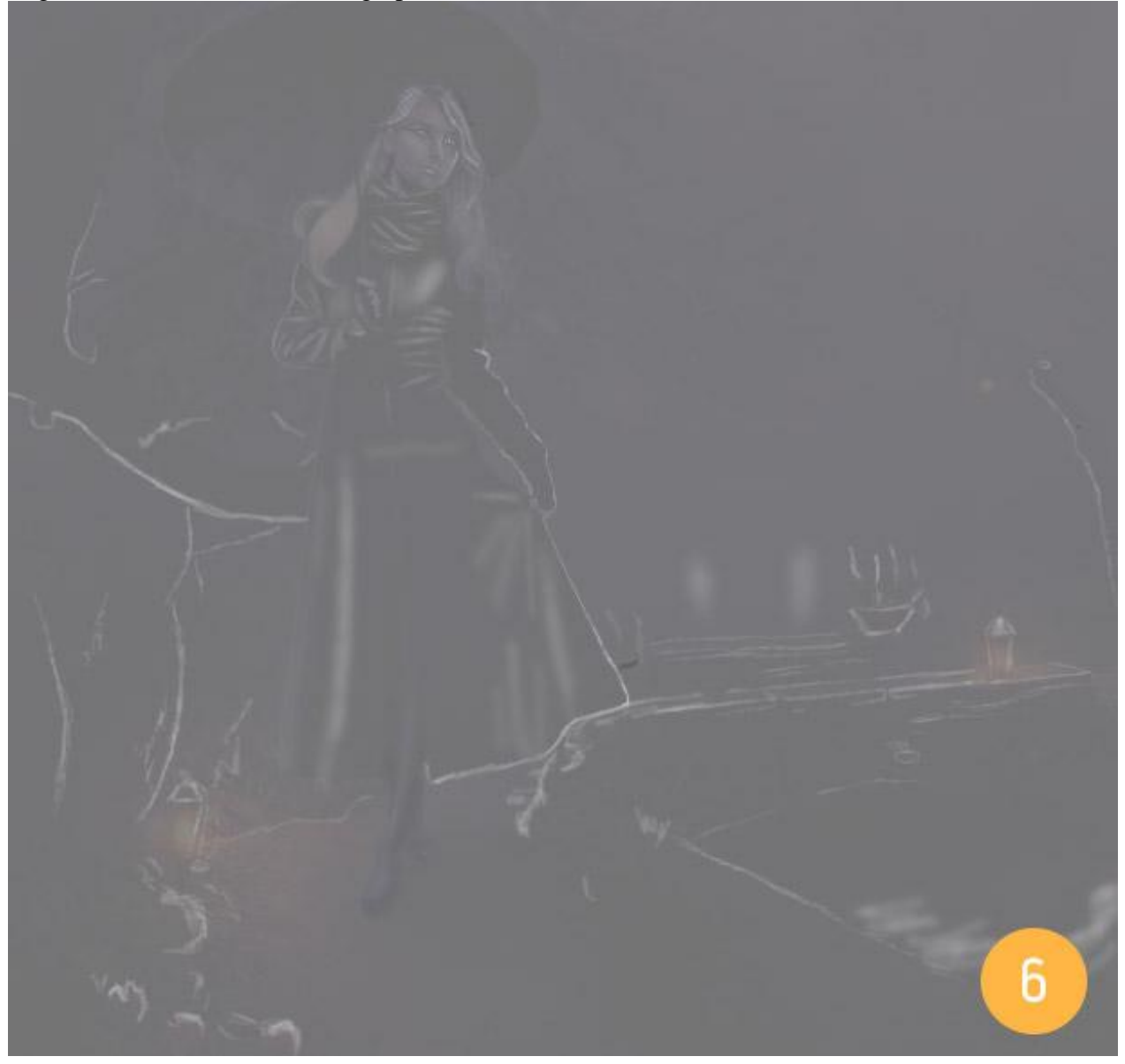

### <u>Stap 7</u>

Kleuren van het gras en de lampen wat levendiger maken ; nieuwe laag; modus = Zwak licht ; schilderen met geel en groen op de hieronder aangeduide plaatsen. Helderheid en Verzadiging aanpassen volgens eigen smaak.

Gebruik een penseel met dekking = 50% of minder zodat je geleidelijk de intensiteit van het licht kunt opbouwen.

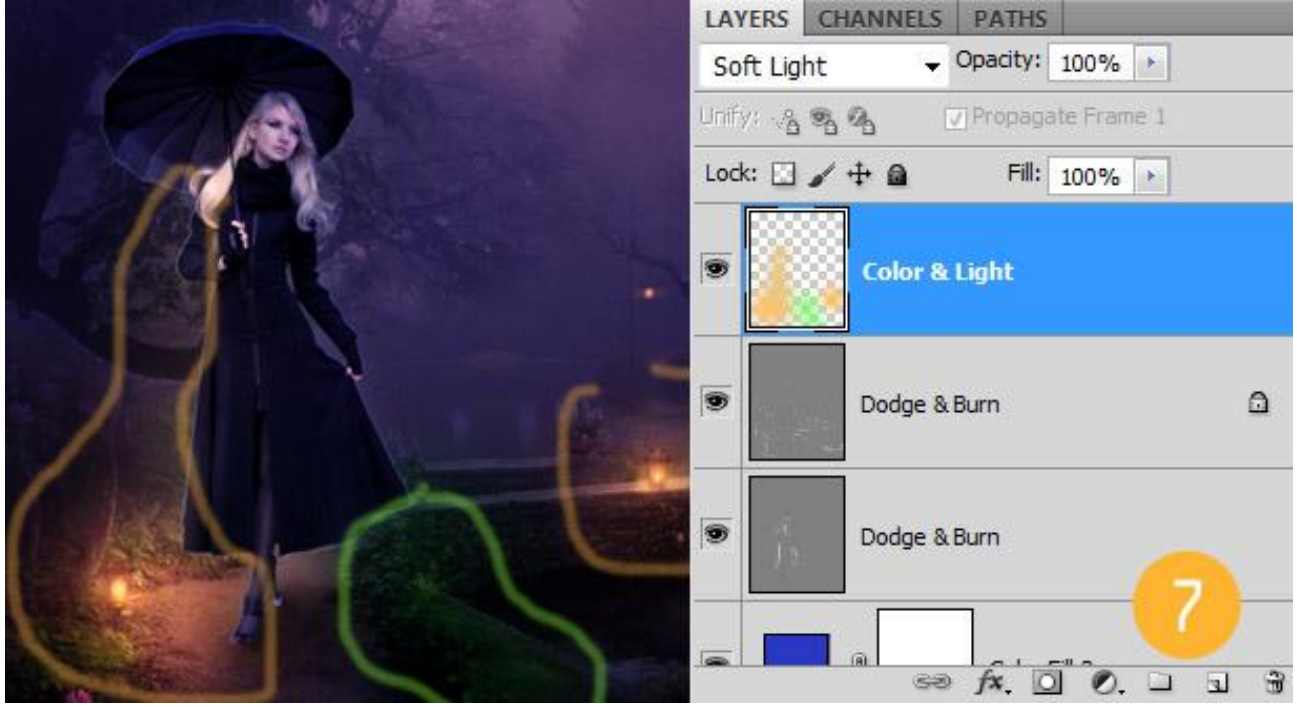

#### Stap 8

Nog meer Aanpassingslagen toevoegen ;

Volle kleur met kleur = # CCAC66 ; modus = Bedekken ; dekking = 50%

Daarboven nog een Volle kleur laag met kleur = # 024371 ; modus = Kleur ; dekking = 100% : de gele kleur wordt hierdoor wat teniet gedaan; schilder daarom op het laagmasker van die laatste Aanpassingslaag om het geel weer wat door te laten komen. Verwijder ook wat blauw boven het gezicht van de vrouw; gebruik een zacht penseel met verminderde dekking.

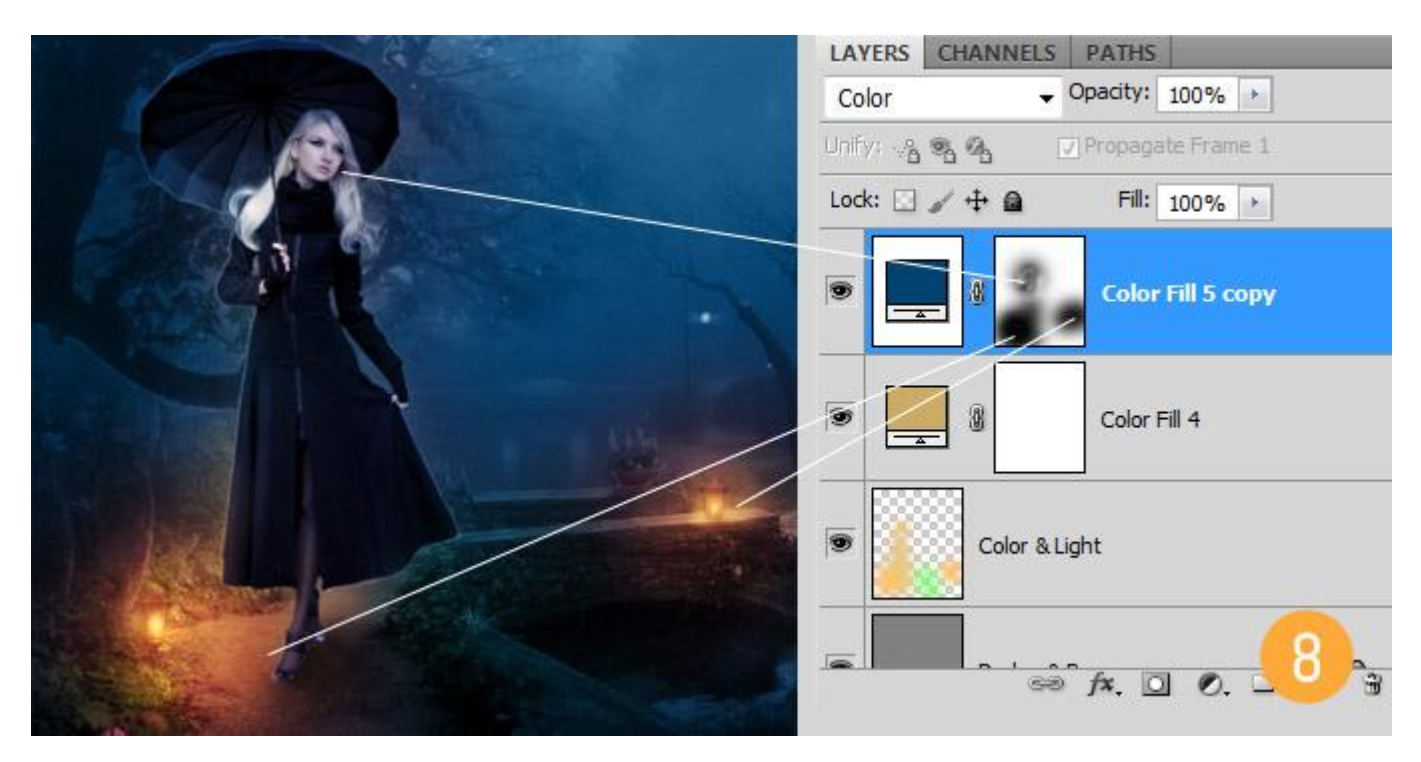

#### Stap 9

Op een nieuwe laag regen creëren; gebruik de regen penselen ; modus : Zwak licht ; voor een intenser effect kan je de laag dupliceren.

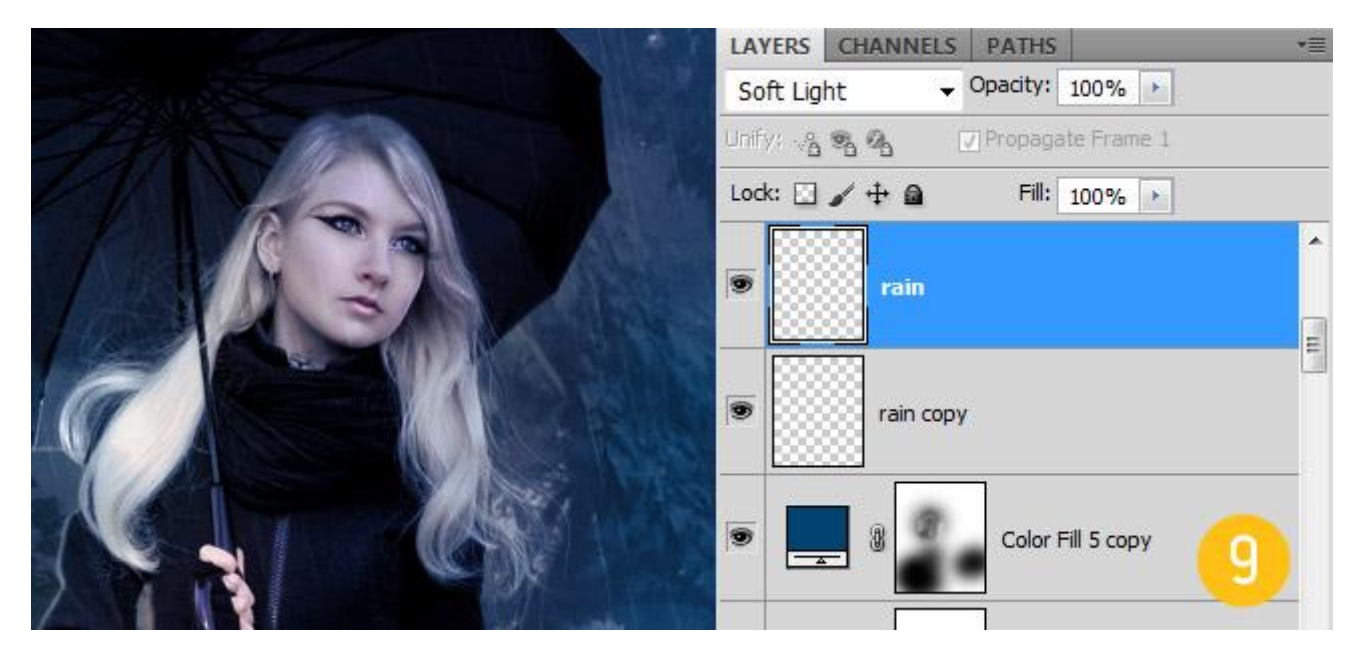

Het water van het regenscherm laten lopen : schilder water met een passend penseel ; modus = Bedekken ; laag daarna enkele keren dupliceren voor een sterker effect.

Je kan ook met een passende afbeelding werken als je niet goed in schilderen bent of je kan dit deel overlaten.

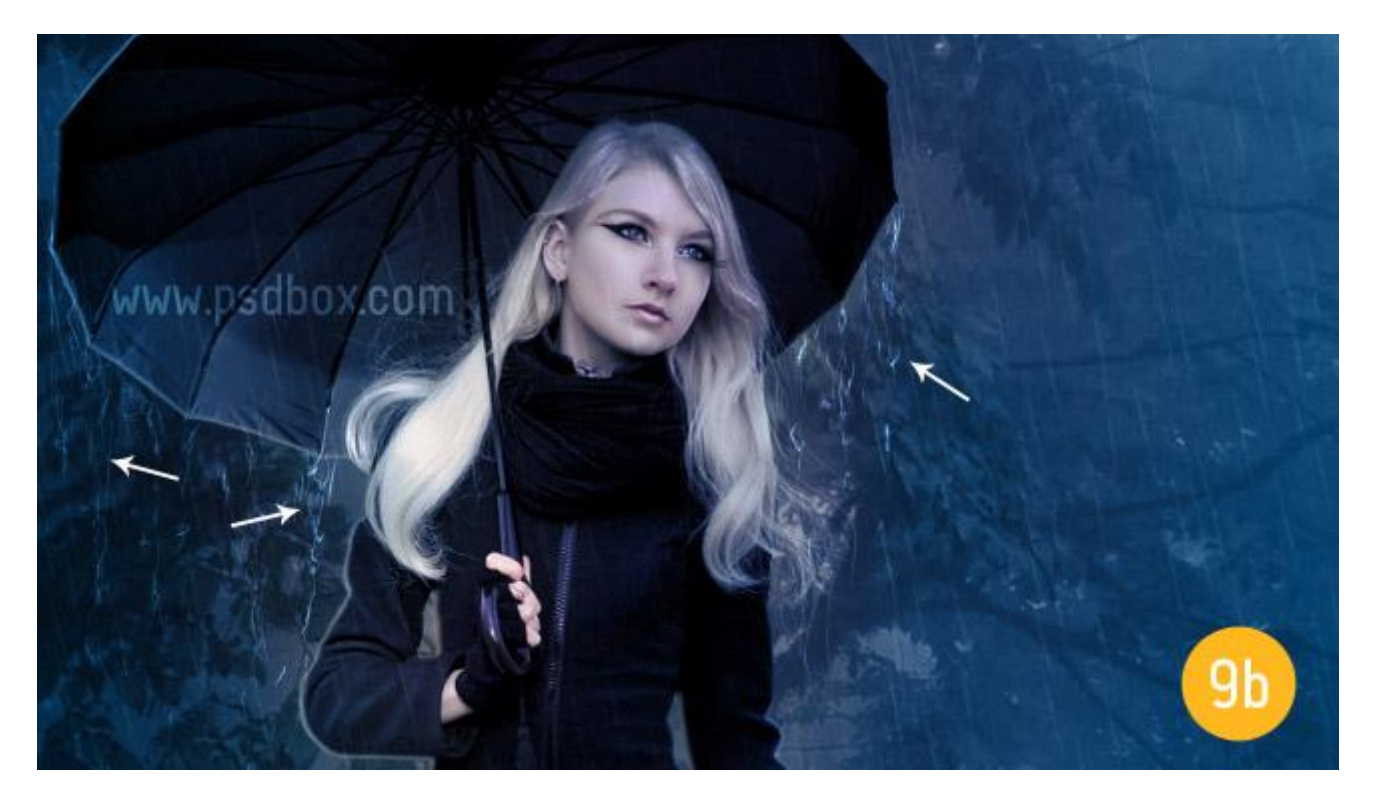

#### Stap 10

Met onderstaand penselen wordt nog regen geschilderd aan de randen van het regenscherm. Nieuwe laag onder laag met dame!

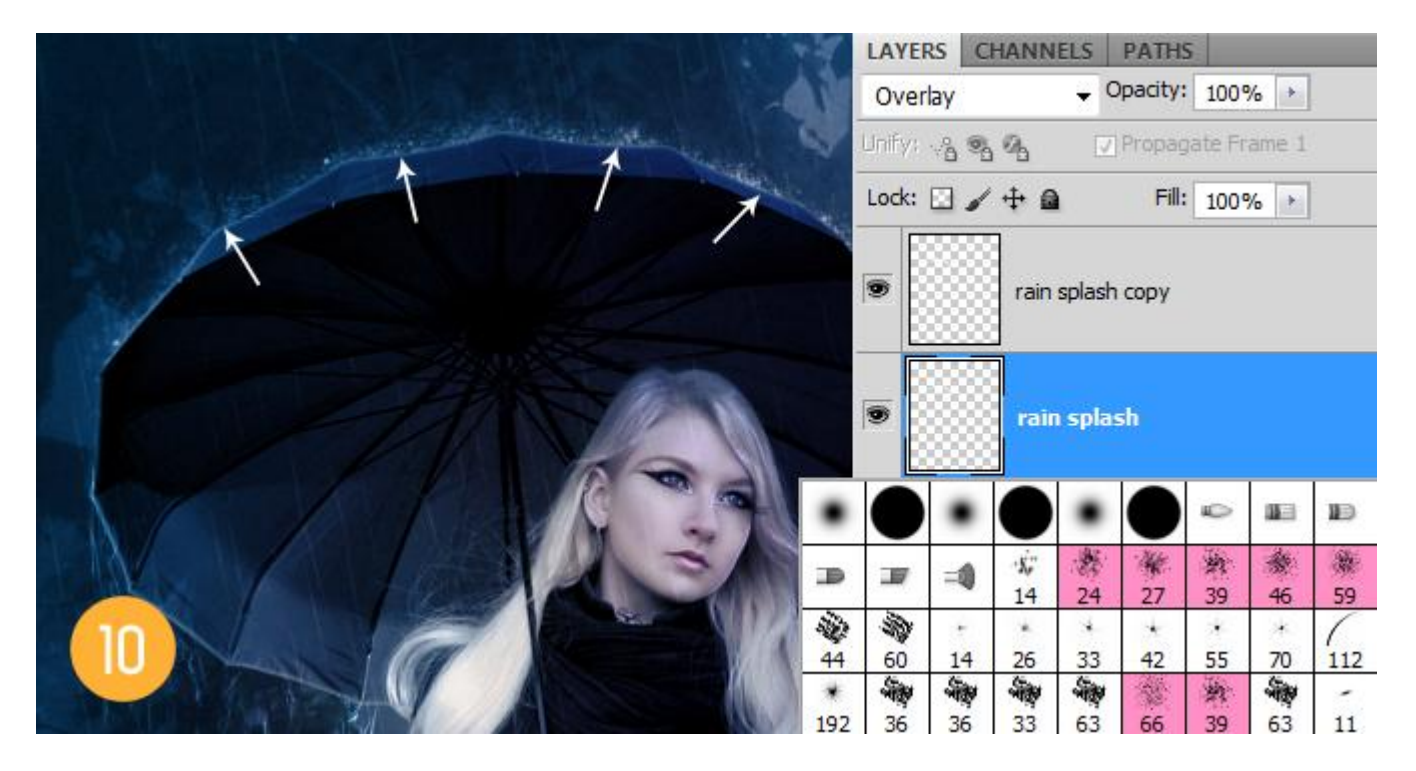

### <u>Stap 11</u>

Nieuwe laag met samenvoeging van alle zichtbare lagen : klik daarvoor volgende toetsencombinatie aan Shift+Ctrl+Alt+E ; ga daarna naar Filter > Rendering > Belichtingseffecten ;

| Style: 20       | 'clock Spotlight | OK<br>Cancel |
|-----------------|------------------|--------------|
| <br>Light Type: | Spotlight        |              |
| Intensity:      | Negative 15      | Full         |
| Focus:          | Narrow 69        | Wide         |
| Properties:     |                  |              |
| Gloss:          | Matte 0          | Shiny        |
| Material:       | Plastic 74       | Metallic     |
| Exposure:       | Under -3         | Over         |
| Ambience:       | Negative 8       | Positive     |

Vignet toevoegen met Filter  $\rightarrow$  Lens Correctie.

| 1 pollows | Auto Correction Custom                                                    |                                                |
|-----------|---------------------------------------------------------------------------|------------------------------------------------|
| 1         | Settings: Default Correction<br>Geometric Distortion<br>Remove Distortion | <ul> <li>▼</li> <li>▼</li> <li>0,00</li> </ul> |
|           | Chromatic Aberration<br>Fix Red/Cyan Fringe<br>Fix Green/Magenta Fringe   | 0,00                                           |
| 114       | Fix Blue/Yellow Fringe                                                    | 0,00                                           |
|           | Vignette<br>Amount<br>darken                                              | -50<br>lighten                                 |
|           | Midpoint                                                                  | +42                                            |

Hieronder nog eens het eindresultaat:

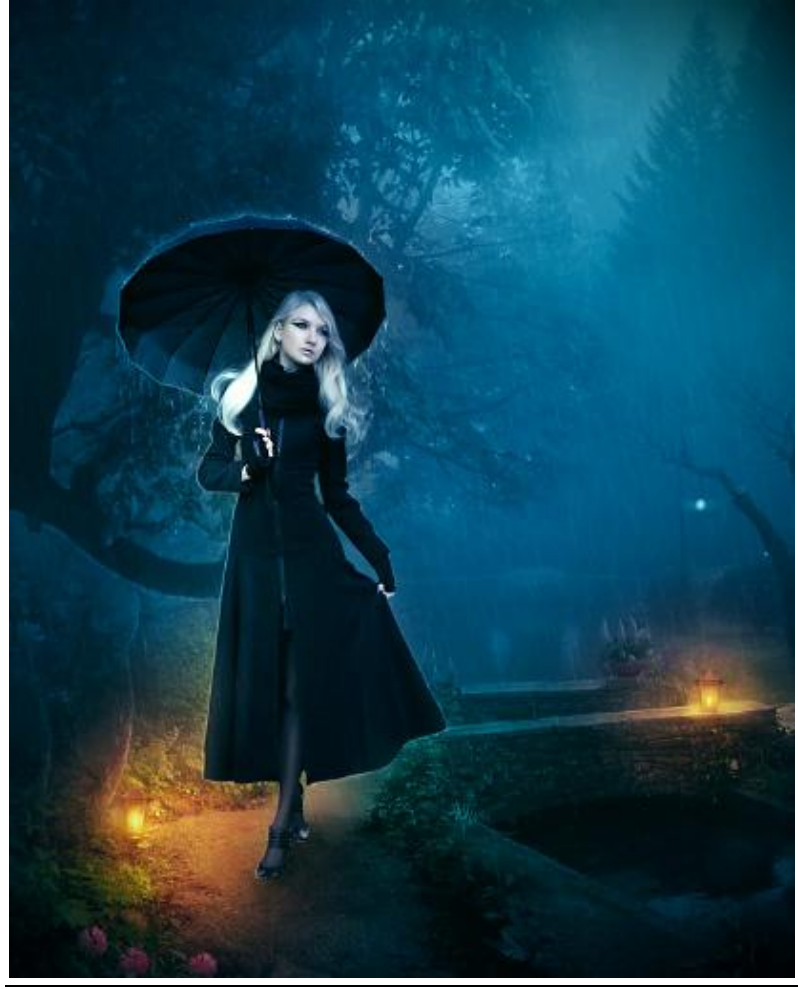

Dame en paraplu - blz 9